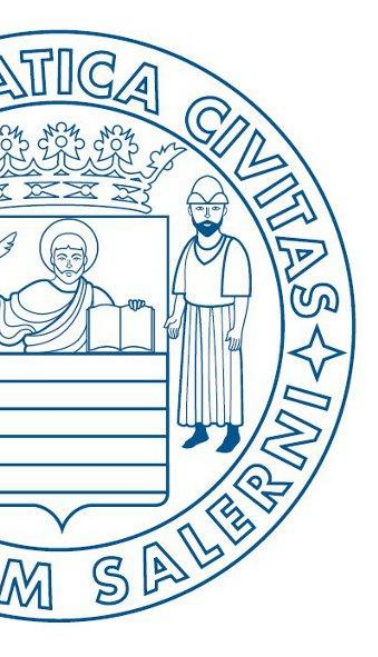

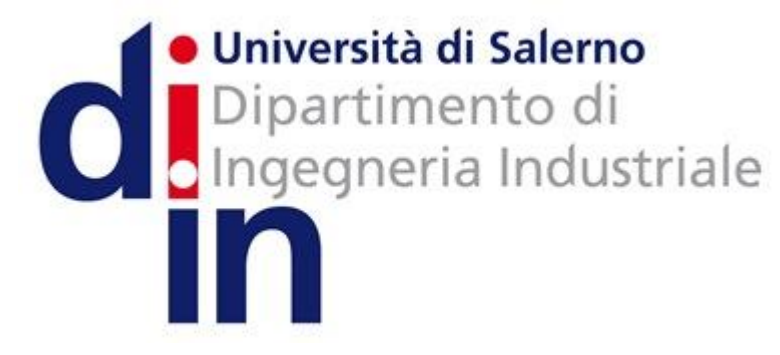

UNIVERSITÀ DEGLI STUDI DI SALERNO

# Fondamenti di Informatica

Gestione dei file in MATLAB

Prof. Raffaele Pizzolante

A.A. 2016/17

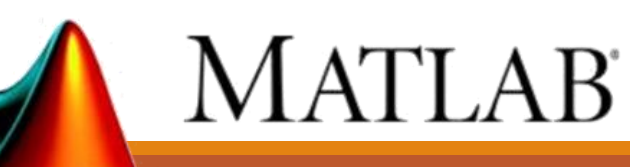

# Gestione dei File in MATLAB OUTLINE

- Caratteristiche dei File
- Apertura/Chiusura File
- Scrittura/Lettura File
- Importare Dati da File
  - Importare dati da file tramite interfaccia grafica

# I File

- Potrebbe essere necessario dover leggere file e memorizzarli in variabili
- Potrebbe essere necessario dover scrivere su un file i risultati di una computazione
- MATLAB fornisce diversi meccanismi per leggere e scrivere su file

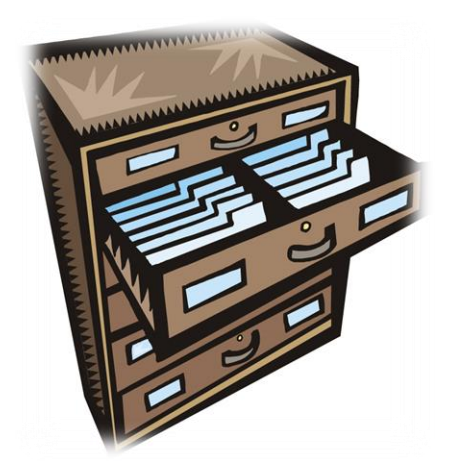

# Caratteristiche dei File

- I file possono essere visti come dei <u>contenitori</u> <u>permanenti</u> di informazioni
- Il Sistema Operativo si occupa della loro gestione ed offre ai programmatori la possibilità di
  - Aprire/Chiudere un File
  - Leggere/Scrivere un File
  - Etc

# Apertura/Chiusura File – 1/2

fid = fopen(percorso\_del\_file, modalita\_apertura)

- La funzione fopen permette di aprire un file, memorizzato nel percorso indicato da percorso del file nella modalità d'apertura specificata da modalita apertura
- La modalità di apertura (modalita\_apertura) può essere
  - Scrittura (modalita\_apertura = 'w')
  - Lettura (modalita\_apertura = 'r')
  - Scrittura e lettura
    - modalita\_apertura = 'w+' oppure
    - modalita\_apertura = 'r+'
- La funzione **fopen** restituisce il valore **fid** (*file identifier*), che è un identificatore associato al file aperto

# Apertura/Chiusura File – 1/2

fid = fopen(percorso del file, modalita\_apertura)

Sintassi

- La funzione fopen permette di aprire un file, memorizzato nel percorso indicato da percorso del file nella modalità d'apertura specificata da modalita apertura
- La modalità di apertura (modalita\_apertura) può essere
  - Scrittura (modalita\_apertura = 'w')
  - Lettura (modalita\_apertura = 'r')
  - Scrittura e lettura
    - modalita apertura = 'w+' oppure
    - modalita\_apertura = 'r+'
- La funzione **fopen** restituisce il valore **fid** (*file identifier*), che è un identificatore associato al file aperto

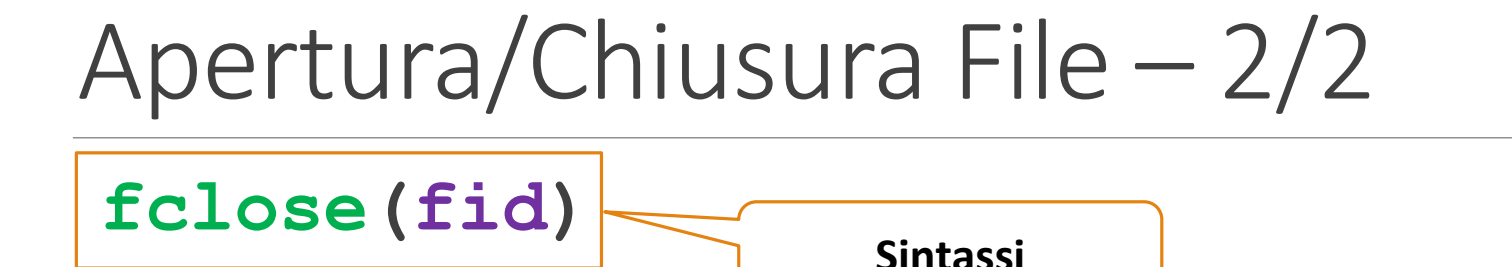

- La funzione fclose chiude il file identificato da fid
- Esempio di utilizzo fopen ed fclose

>> fid = fopen('C:\test.txt', 'r');
>> fclose(fid);

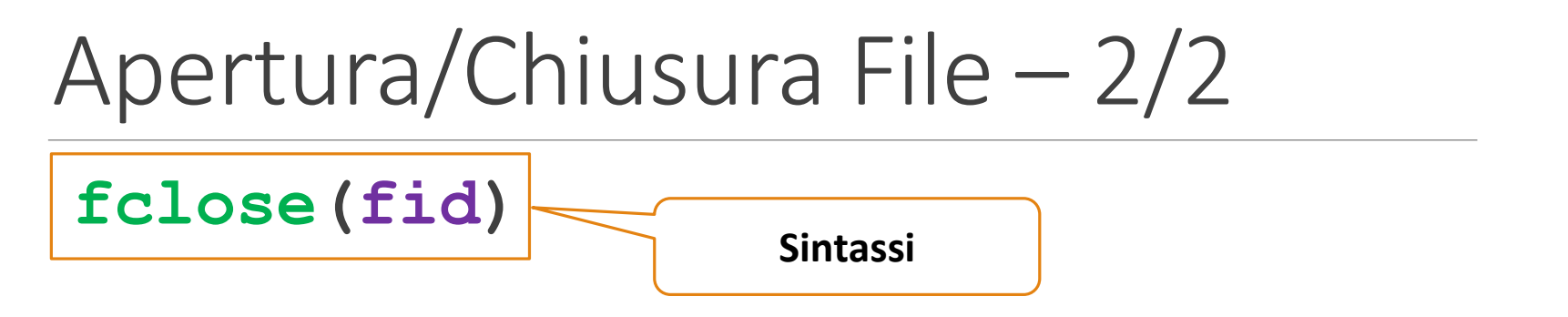

 La funzione fclose chiude il file identificato da fid

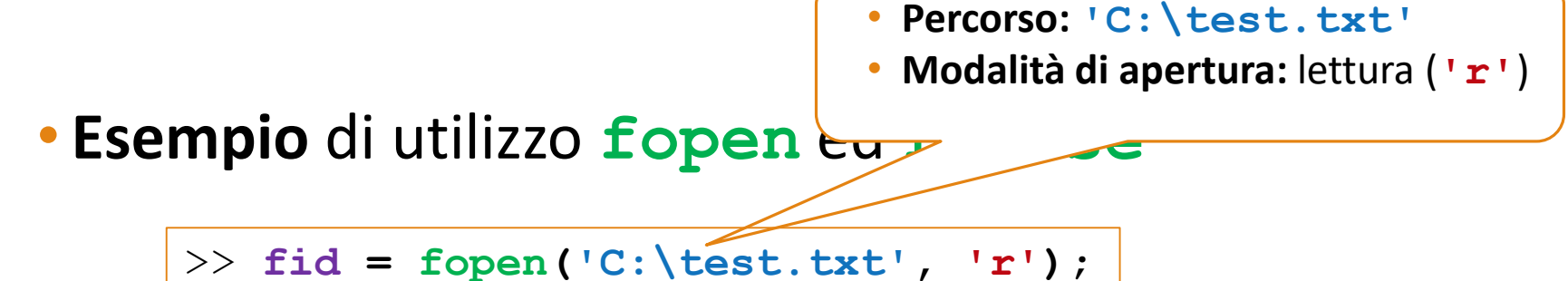

>> fclose(fid);

# Scrittura File

- Le principali funzioni utilizzate da MATLAB per la <u>scrittura</u> su file sono fwrite ed fprintf
  - N.B. Il file <u>deve essere stato precedentemente aperto</u> mediante la funzione <u>fopen</u>
  - fwrite
    - Scrive un array, passato come parametro, su un file specificato
    - help fwrite per maggiori dettagli

### • fprintf

- Scrive su file, secondo un formato specificato dall'utente
- help fprintf per maggiori dettagli

# Lettura File

- Le principali funzioni utilizzate da MATLAB per la <u>scrittura</u> su file sono fread ed fscanf
  - N.B. Il file <u>deve essere stato precedentemente aperto</u> mediante la funzione <u>fopen</u>

### • fread

- Legge un array, di lunghezza specificata, da un file indicato tramite parametro
- help fread per maggiori dettagli

### • fscanf

- Legge da file, specificando esplicitamente il formato di tali dati
- help fscanf per maggiori dettagli

- Con la funzione **importdata** è possibile importare (<u>mediante un solo</u> <u>comando</u>) i dati da diversi tipi di file
  - Testuali
  - Comma-Separated Values (CSV)
  - Etc
- help importdata per maggiori dettagli

| Esem   | nio | 1 |
|--------|-----|---|
| LJCIII | PiC |   |

| 1, | 4, | 6 |            |
|----|----|---|------------|
| 4, | 2, | 5 |            |
| 6, | 5, | 4 | matrice.tx |

| >> <b>A</b> | = imp | ortdat | a('matrice.txt'); |
|-------------|-------|--------|-------------------|
| A =         |       |        |                   |
|             |       |        |                   |
|             | 1     | 4      | 6                 |
|             | 4     | 2      | 5                 |
|             | 6     | 5      | 4                 |

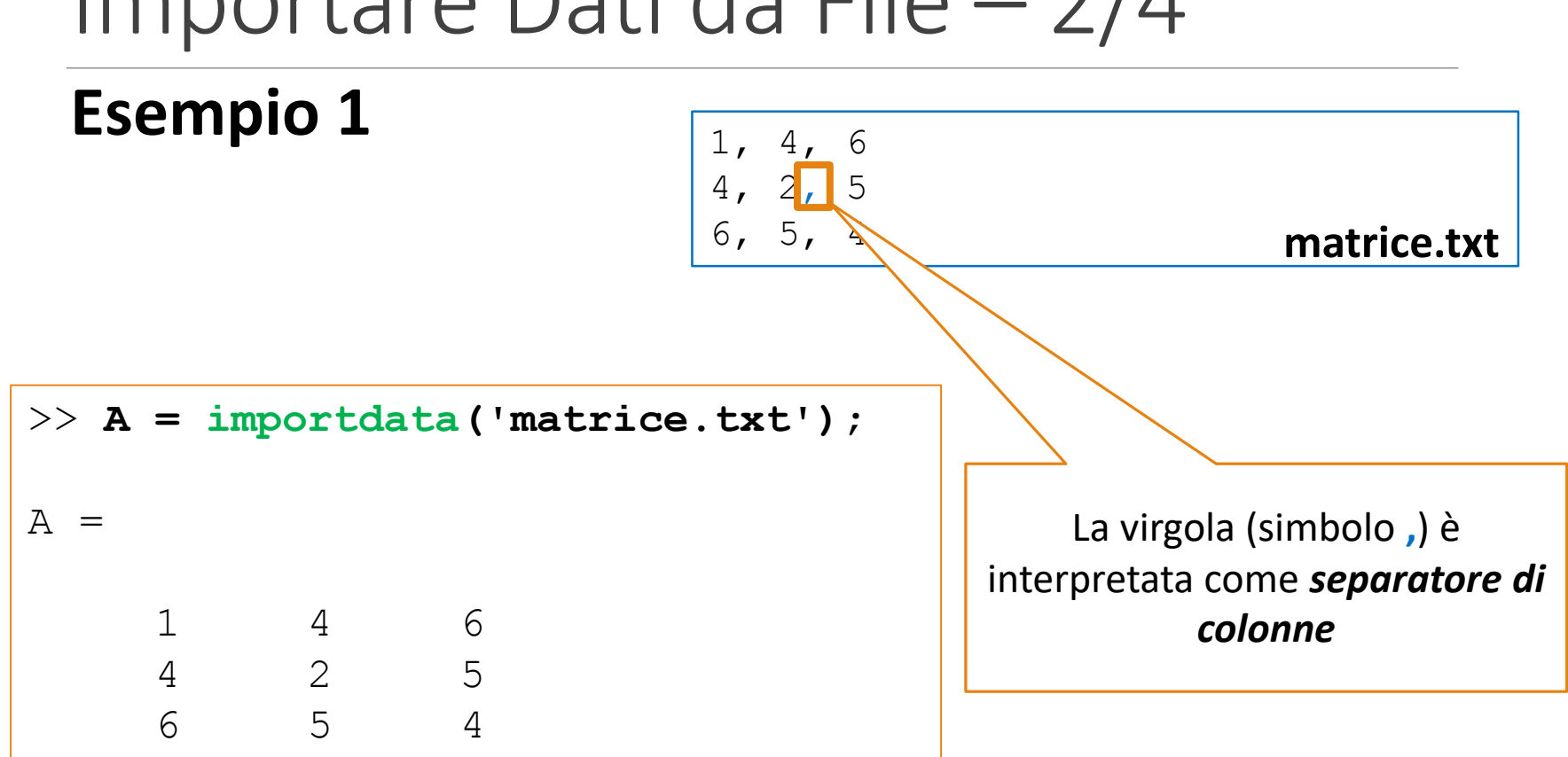

| Ecompio 2 |       |             |
|-----------|-------|-------------|
| Esempio z | 146   |             |
|           | 4 2 5 |             |
|           | 654   | matrice.txt |

| >> A = | import | data(': | matrice | .txt', | T | '); |
|--------|--------|---------|---------|--------|---|-----|
| A =    |        |         |         |        |   |     |
| 1      | 4      | 6       |         |        |   |     |
| 4      | 2      | 5       |         |        |   |     |
| 6      | 5      | 4       |         |        |   |     |

### Esempio 2

| 1 4 | 6 |             |
|-----|---|-------------|
| 4 2 | 5 |             |
| 65  | 4 | matrice.txt |

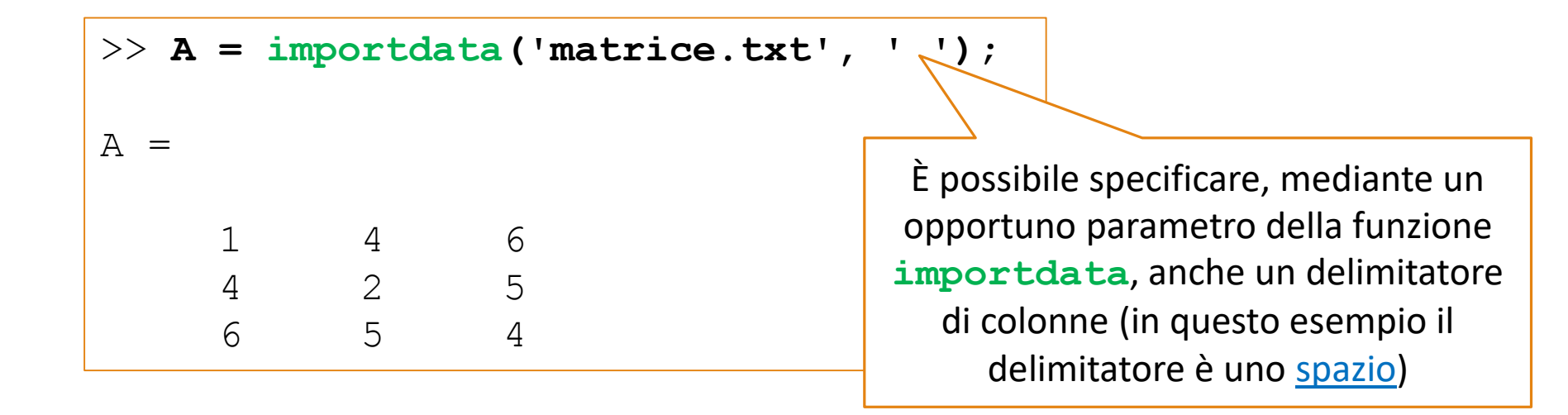

| Studenti/Voti esame | Esame 1 | Esame 2 | Esame 3  | Esame 4 | Esame 5 |  |
|---------------------|---------|---------|----------|---------|---------|--|
| Matricola 1         | 28      | 25      | 30       | 23      | 19      |  |
| Matricola 2         | 24      | 27      | 27 28 21 |         | 24      |  |
| Matricola 3         | 25      | 25      | 19       | 18      | 22      |  |
| Matricola 4         | 21      | 30      | 30       | 22      | 30      |  |

### **Esempio 3**

| Studenti/Voti esame | Esame 1 | Esame 2 | Esame 3 | Esame 4 | Esame 5 |
|---------------------|---------|---------|---------|---------|---------|
| Matricola 1         | 28      | 25      | 30      | 23      | 19      |
| Matricola 2         | 24      | 27      | 28      | 21      | 24      |
| Matricola 3         | 25      | 25      | 19      | 18      | 22      |
| Matricola 4         | 21      | 30      | 30      | 22      | 30      |

**Esempio 3** 

vs.txt Studenti/Voti, E1, E2, E3, E4, E5 Matricola 1, 28, 25, 30, 23, 19 Matricola 2, 24, 27, 28, 21, 24 Matricola 3, 25, 25, 19, 18, 22 Matricola 4, 21, 30, 30, 22, 30

| Esempio 3                                              | Esame 5                                        | Esame 4                                     | Esame 3                                  | Esame 2 | Esame 1 | Studenti/Voti esame |
|--------------------------------------------------------|------------------------------------------------|---------------------------------------------|------------------------------------------|---------|---------|---------------------|
|                                                        | 19                                             | 23                                          | 30                                       | 25      | 28      | Matricola 1         |
|                                                        | 24                                             | 21                                          | 28                                       | 27      | 24      | Matricola 2         |
|                                                        | 22                                             | 18                                          | 19                                       | 25      | 25      | Matricola 3         |
| <u>Nome del file</u>                                   | 30                                             | 22                                          | 30                                       | 30      | 21      | Matricola 4         |
| <pre>E3, E4, E5 E3, 23, 19 E8, 21, 24 E9, 18, 22</pre> | E1, E2,<br>28, 25, 3<br>24, 27, 2<br>25, 25, 1 | i/Voti,<br>ola 1, 2<br>ola 2, 2<br>ola 3, 2 | Student<br>Matrico<br>Matrico<br>Matrico |         |         |                     |
| 30, 22, 30                                             | 21.30.3                                        | ola 4, 2                                    | Matrico                                  |         |         |                     |

### **Esempio 3**

### vs.txt

Studenti/Voti, E1, E2, E3, E4, E5 Matricola 1, 28, 25, 30, 23, 19 Matricola 2, 24, 27, 28, 21, 24 Matricola 3, 25, 25, 19, 18, 22 Matricola 4, 21, 30, 30, 22, 30

# Importare Dati da File – 4/4 Esempio 3

#### vs.txt

Studenti/Voti, E1, E2, E3, E4, E5 Matricola 1, 28, 25, 30, 23, 19 Matricola 2, 24, 27, 28, 21, 24 Matricola 3, 25, 25, 19, 18, 22 Matricola 4, 21, 30, 30, 22, 30

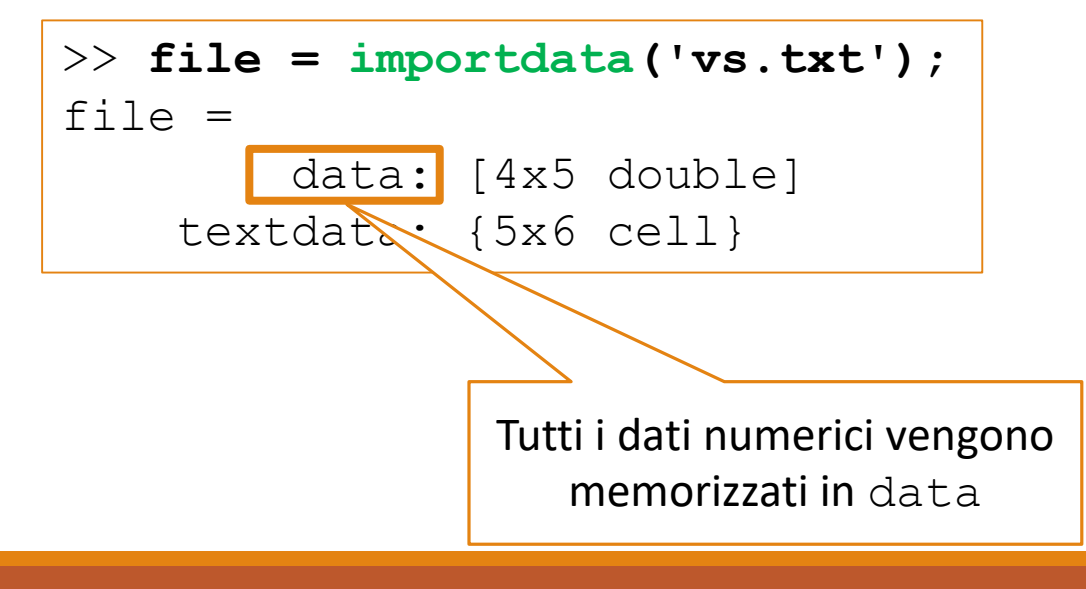

# Importare Dati da File – 4/4 Esempio 3

#### vs.txt

Studenti/Voti, E1, E2, E3, E4, E5 Matricola 1, 28, 25, 30, 23, 19 Matricola 2, 24, 27, 28, 21, 24 Matricola 3, 25, 25, 19, 18, 22 Matricola 4, 21, 30, 30, 22, 30

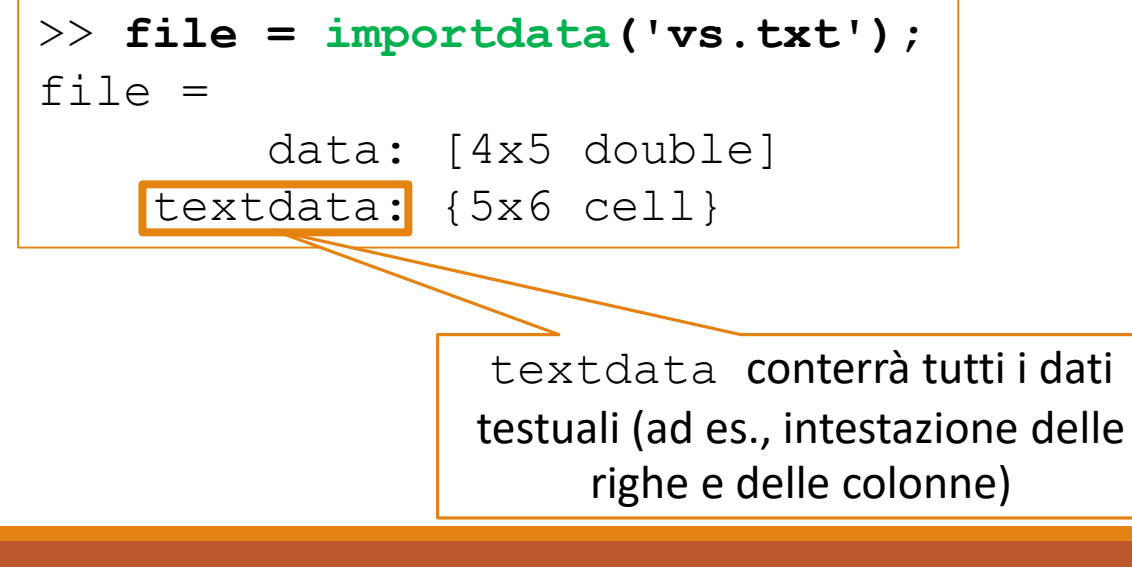

Importare Dati da File – 4/4

**Esempio 3** 

| >> file = importdata(                                              | 'vs.txt')         | ;                 |                   |                   |                   |
|--------------------------------------------------------------------|-------------------|-------------------|-------------------|-------------------|-------------------|
| file =                                                             |                   |                   |                   |                   |                   |
| data: [4x5 do                                                      | uble]             |                   |                   |                   |                   |
| textdata: {5x6 ce                                                  | 11}               |                   |                   |                   |                   |
| >> file.textdata                                                   |                   |                   |                   |                   |                   |
| 2 P G -                                                            |                   |                   |                   |                   |                   |
| ans –                                                              |                   |                   |                   |                   |                   |
| 'Studenti/Voti'                                                    | ' E1'             | ' E2'             | ' E3'             | ' E4'             | ' E5'             |
| 'Studenti/Voti'<br>'Matricola 1'                                   | ' E1'<br>''       | ' E2'             | ' E3'             | ' E4'             | ' E5'<br>''       |
| 'Studenti/Voti'<br>'Matricola 1'<br>'Matricola 2'                  | ' E1'<br>''       | ' E2'<br>''       | ' E3'<br>''       | ' E4'<br>''       | ' E5'<br>''       |
| 'Studenti/Voti'<br>'Matricola 1'<br>'Matricola 2'<br>'Matricola 3' | ' E1'<br>''<br>'' | ' E2'<br>''<br>'' | ' E3'<br>''<br>'' | ' E4'<br>''<br>'' | ' E5'<br>''<br>'' |

```
>> file = importdata('vs.txt');
file =
      data: [4x5 double]
   textdata: {5x6 cell}
>> A = file.data
A =
   28 25 30 23 19
   24 27
            28 21
                      24
   25 25 19 18 22
   21 30
            30
                 22
                      30
```

**Esempio 3** 

- Tramite la funzione **uiimport** è possibile selezionare, tramite *interfaccia grafica*, diverse opzioni per l'import dei dati
  - Tipo di separatore di colonna
  - Quante righe/colonne occupa l'intestazione
  - Etc

>> uiimport('data.txt')

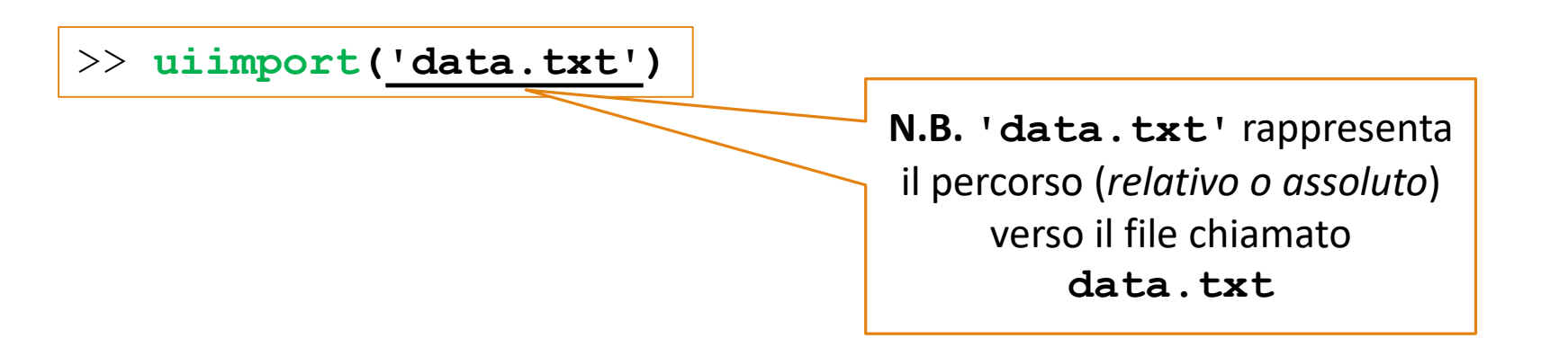

### >> uiimport('data.txt')

| 🥠 Import Wizard                                                                    | - <u> </u>                                                        |
|------------------------------------------------------------------------------------|-------------------------------------------------------------------|
| Select Column Separator(s)                                                         |                                                                   |
| ● <u>C</u> omma ○ <u>S</u> pace ○ Se <u>m</u> icolon ○ <u>T</u> ab ○ <u>O</u> ther | Number of text header lines: 1                                    |
| Preview of C:\Users\Raffaele\Documents\MATLAB\data.txt                             |                                                                   |
| Studenti/Voti, E1, E2, E3, E4, E5                                                  | data textdata                                                     |
| Matricola 1, 28, 25, 30, 23, 19                                                    | 1 2 3 4 5                                                         |
| Matricola 2, 24, 27, 28, 21, 24                                                    | 1 28 25 30 23                                                     |
| Matricola 3, 25, 25, 19, 18, 22                                                    | 2 24 27 28 21                                                     |
| Matricola 4, 21, 30, 30, 22, 30                                                    | 3 25 25 19 18                                                     |
|                                                                                    | 4 21 30 30 22                                                     |
|                                                                                    |                                                                   |
| Help < Back                                                                        | Next >         Finish         Generate MATLAB code         Cancel |

>> uiimport('data.txt')

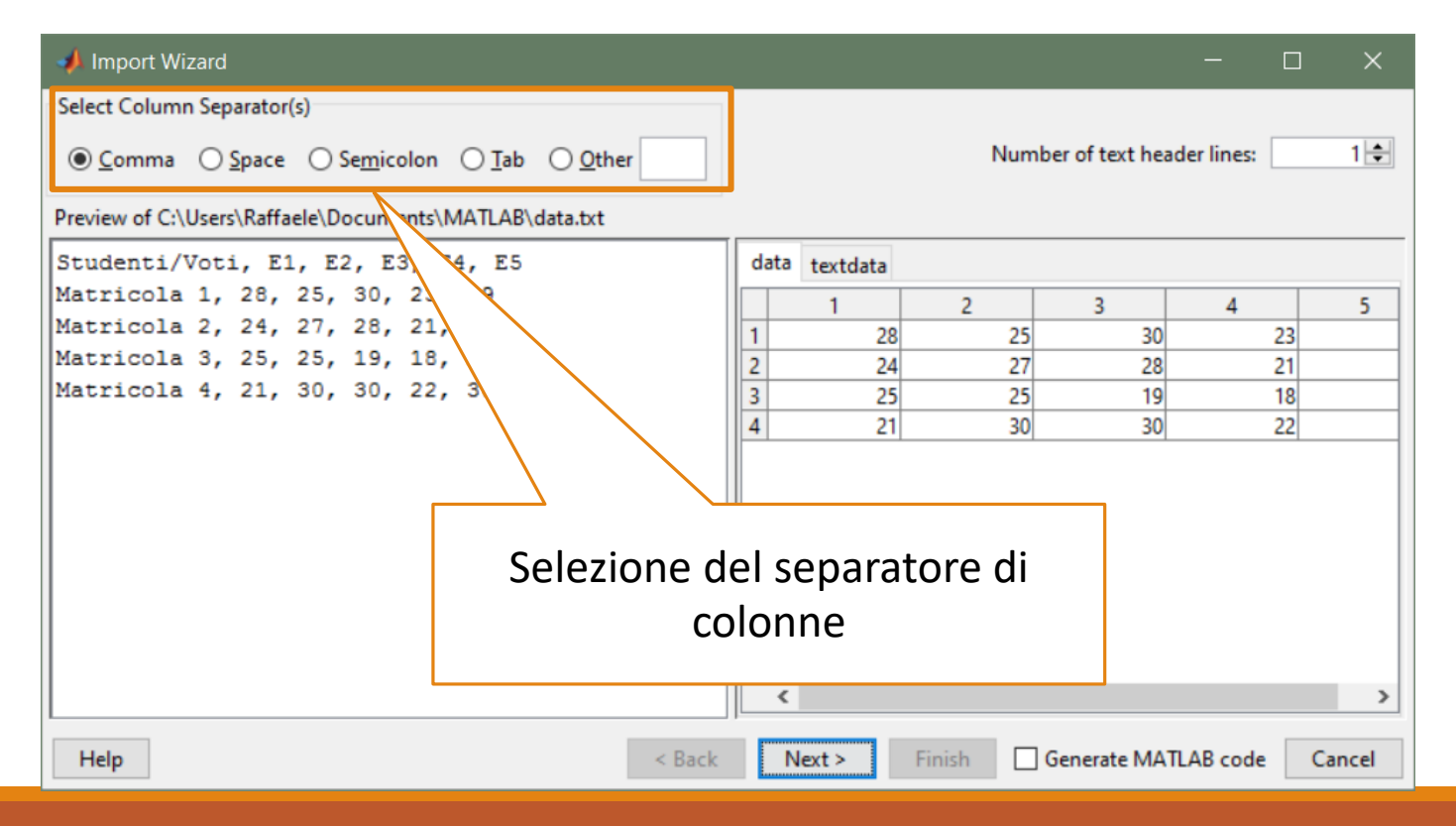

#### >> uiimport('data.txt')

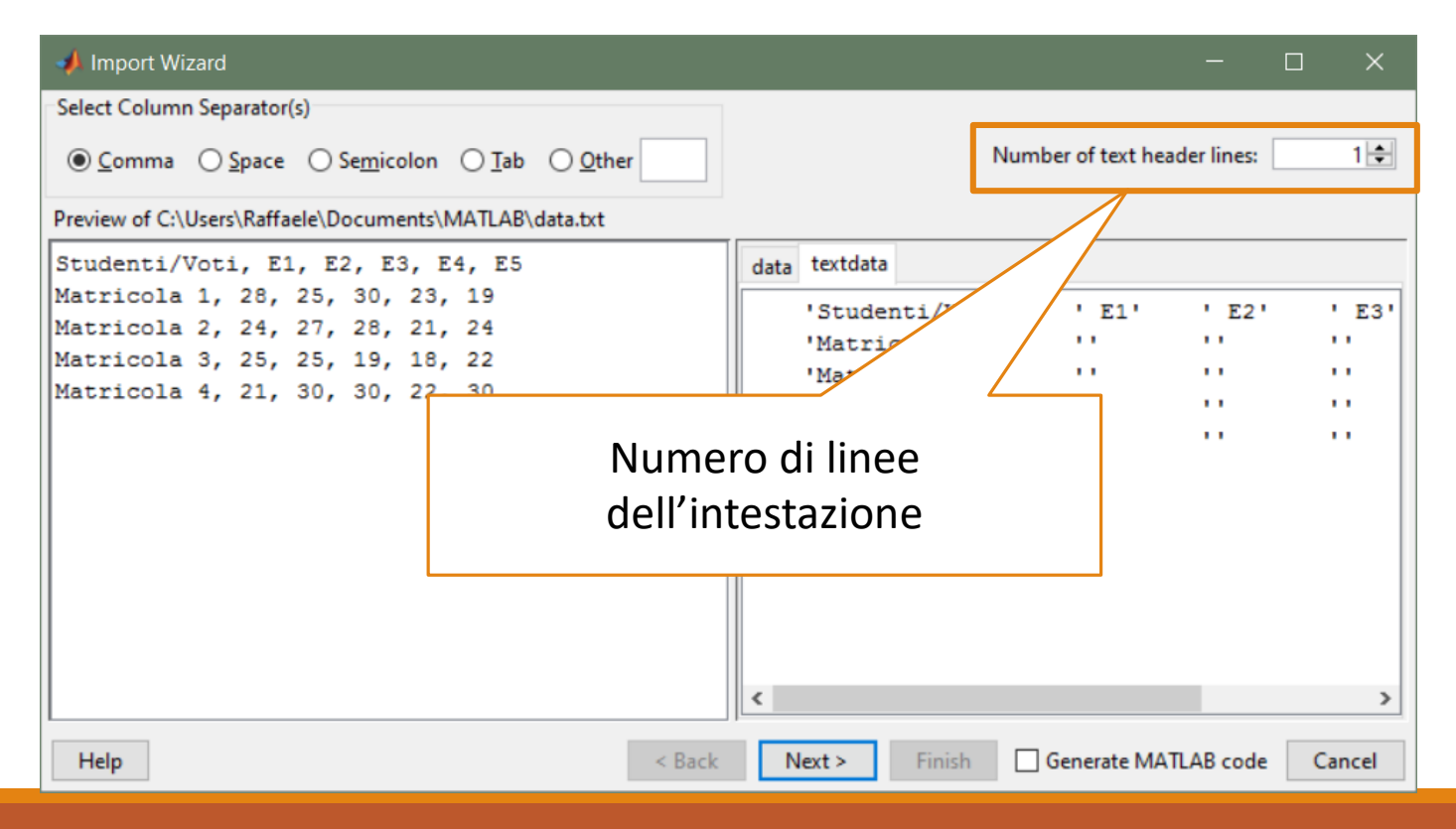

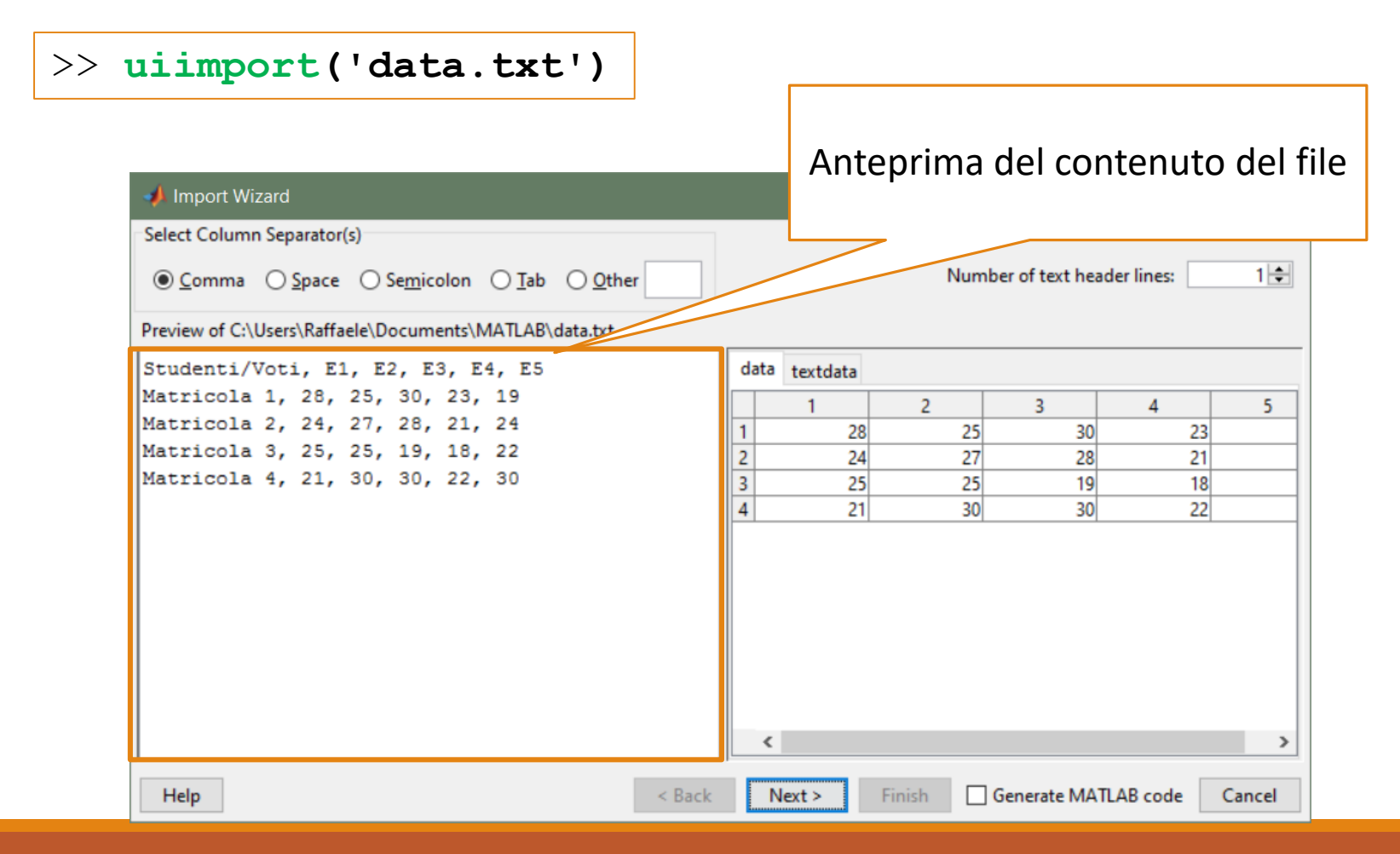

### >> uiimport('data.txt')

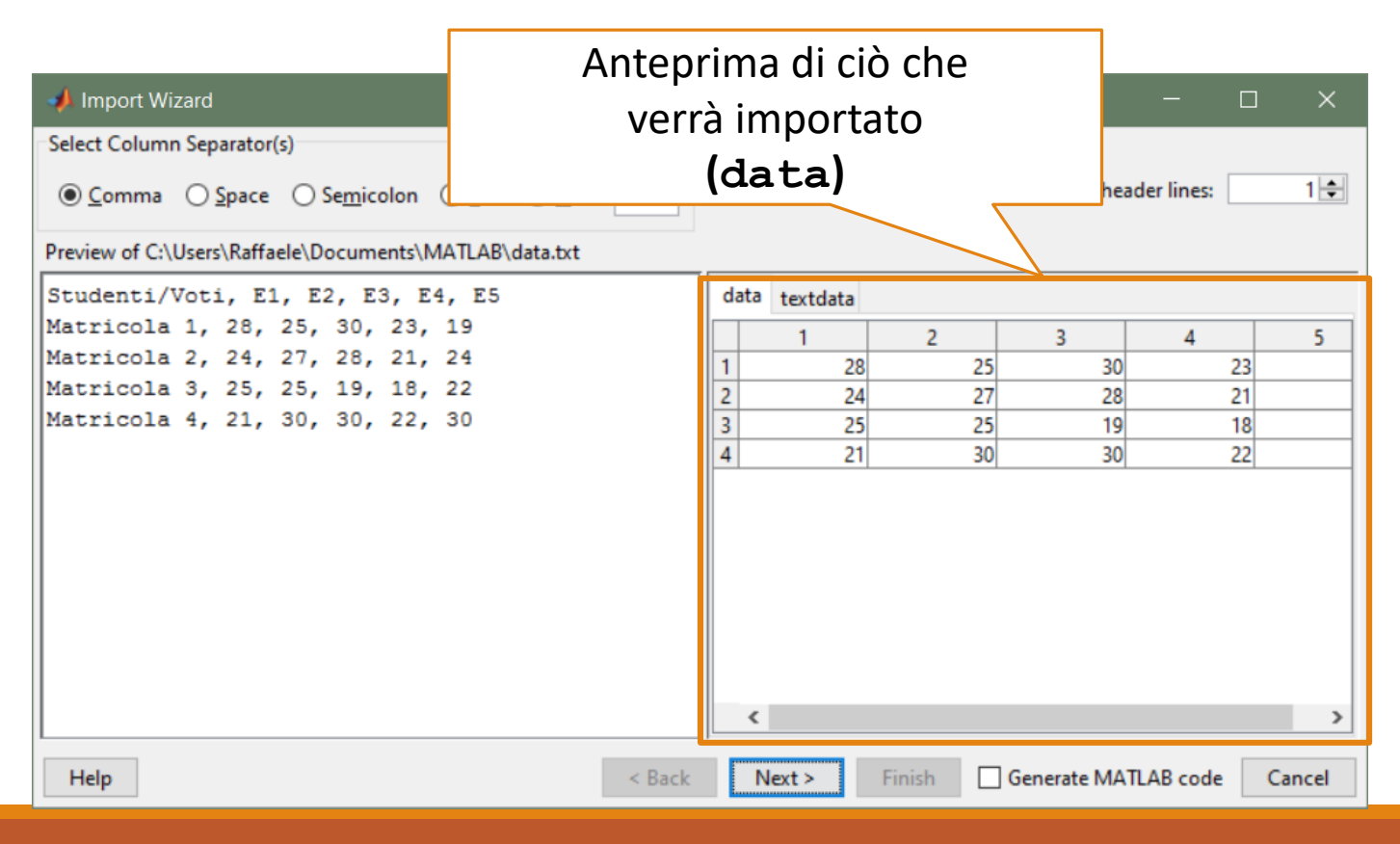

### >> uiimport('data.txt')

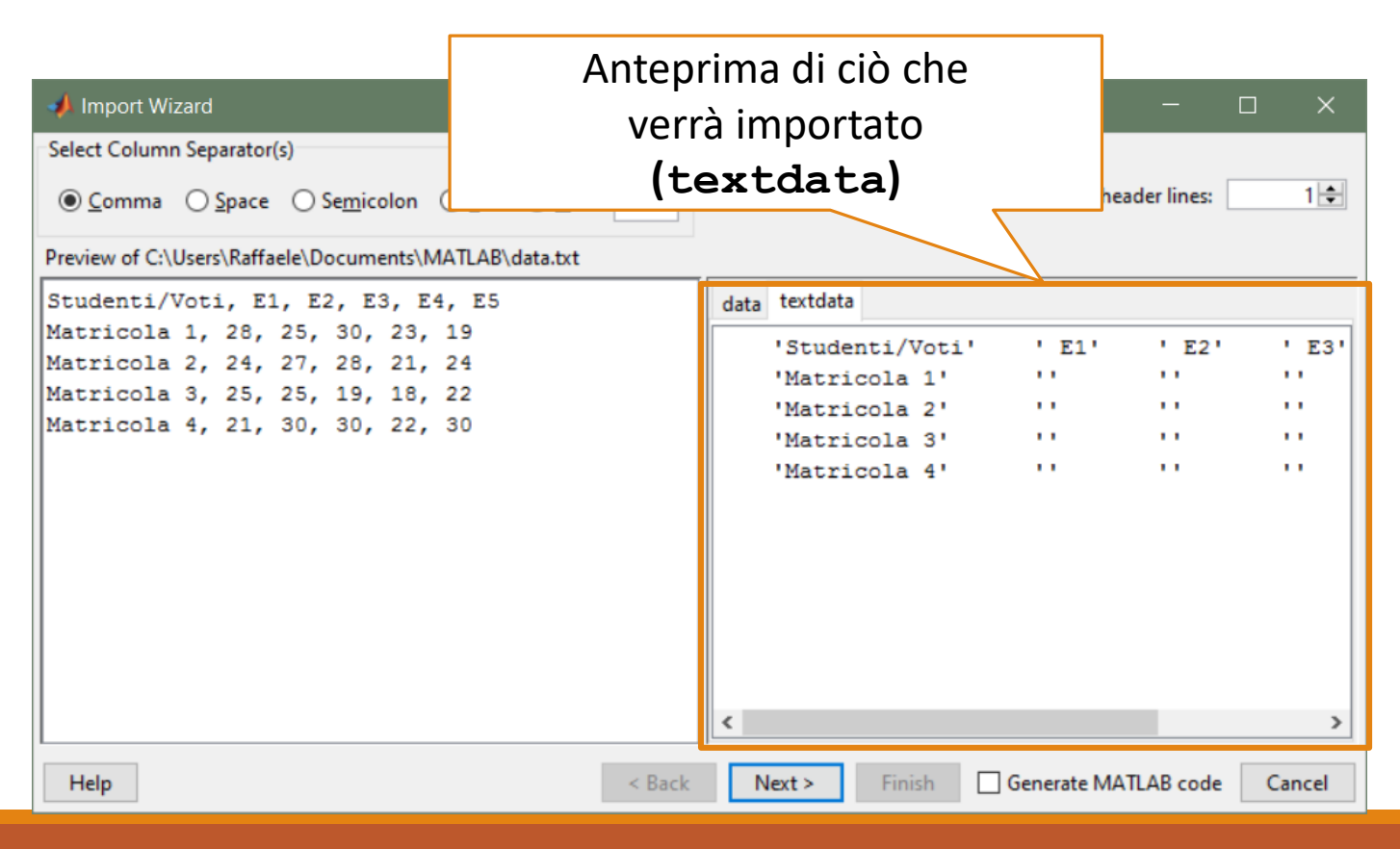

### >> uiimport('data.txt')

| 📣 Import \    | Wizard                                                        |            |                 |        |   |        |        |               | —          |    | ×     |
|---------------|---------------------------------------------------------------|------------|-----------------|--------|---|--------|--------|---------------|------------|----|-------|
| Select varial | Select variables to import using checkboxes                   |            |                 |        |   |        |        |               |            |    |       |
| Create v      | Create variables matching preview.                            |            |                 |        |   |        |        |               |            |    |       |
| O Create v    | ○ <u>C</u> reate vectors from each column using column names. |            |                 |        |   |        |        |               |            |    |       |
| O Create v    | O Create vectors from each row using row names.               |            |                 |        |   |        |        |               |            |    |       |
| Variables in  | C:\Users\Raffae                                               | le\Documer | nts\MATLAB\data | .txt   |   |        |        |               |            |    |       |
| Import        | Name 🔺                                                        | Size       | Bytes           | Class  |   | 1      | 2      | 3             | 4          |    | 5     |
|               | data                                                          | 4x5        | 160             | double | 1 | 28     | 25     | 30            |            | 23 |       |
|               | 🚺 textdata                                                    | 5x6        | 3504            | cell   | 2 | 24     | 21     | 28            |            | 19 |       |
|               |                                                               |            |                 |        | 4 | 21     | 30     | 30            |            | 22 |       |
|               |                                                               |            |                 |        |   | <      |        |               |            |    | >     |
| Help          |                                                               |            |                 | < Back |   | Next > | Finish | ] Generate MA | ATLAB code | (  | ancel |

### >> uiimport('data.txt')

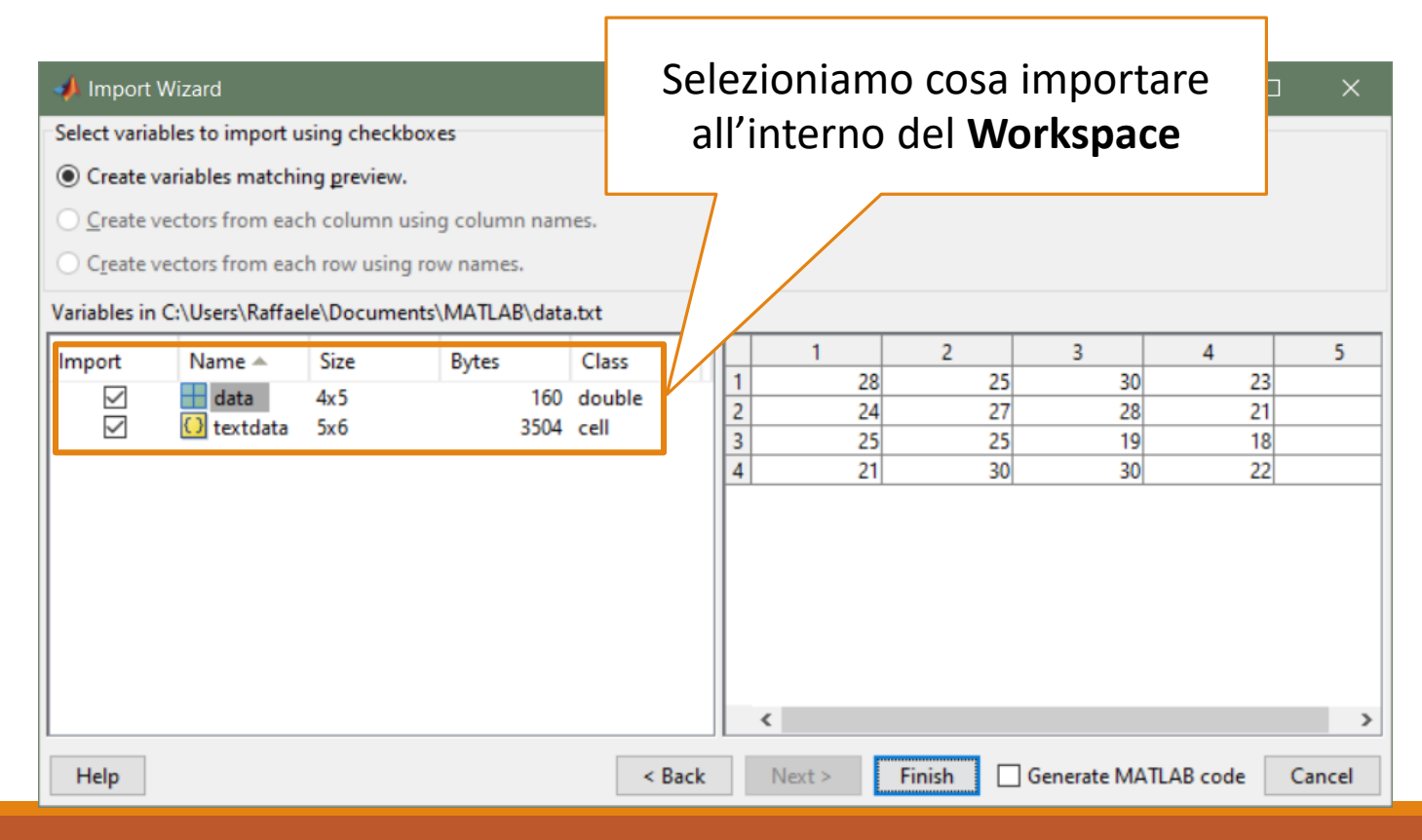

#### >> uiimport('data.txt')

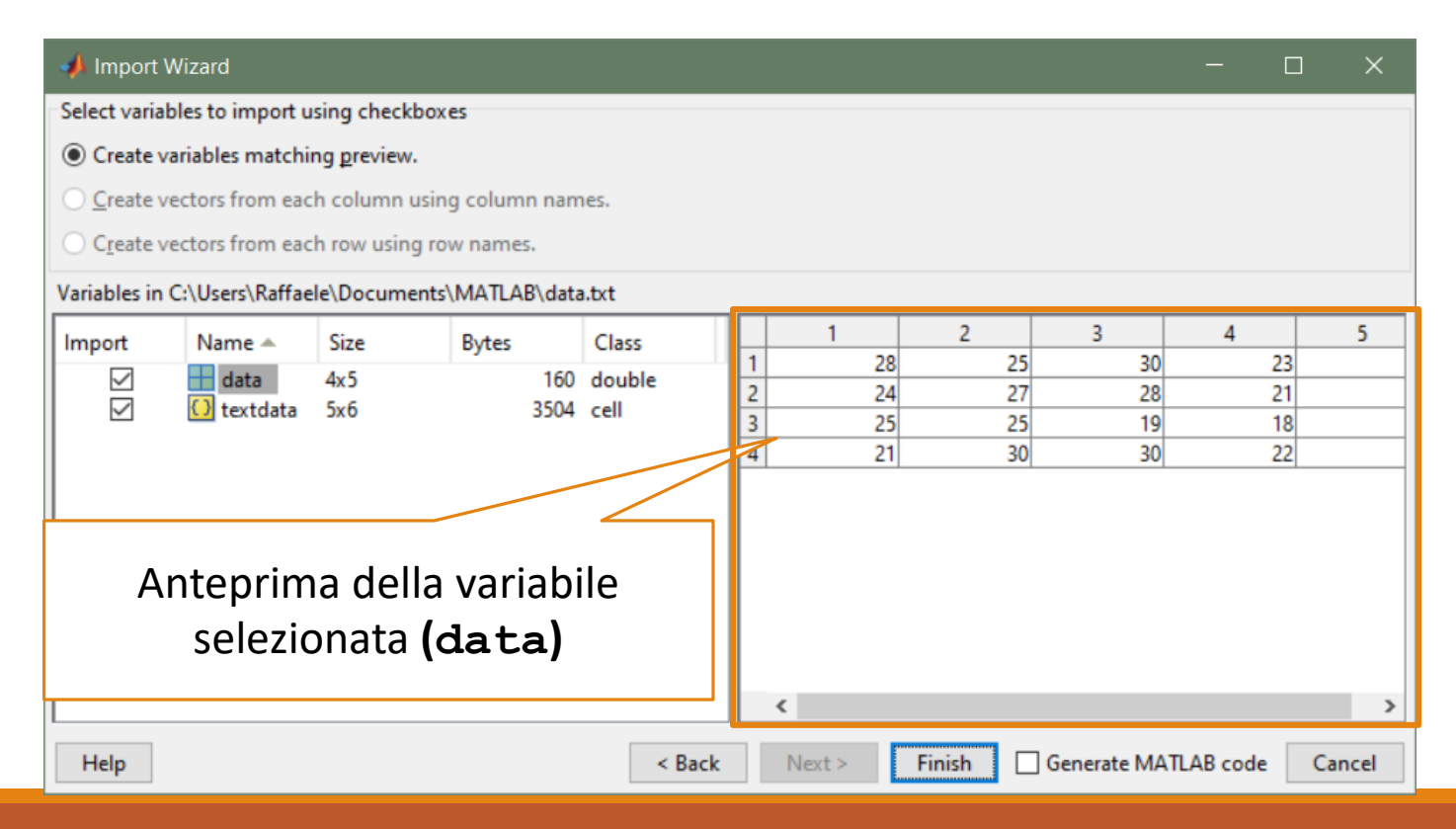

- Cliccando su **Finish**, nel **Workspace** di MATLAB saranno importate le variabili selezionate al Passo 2
  - Tali variabili assumeranno i valori mostrati nell'anteprima

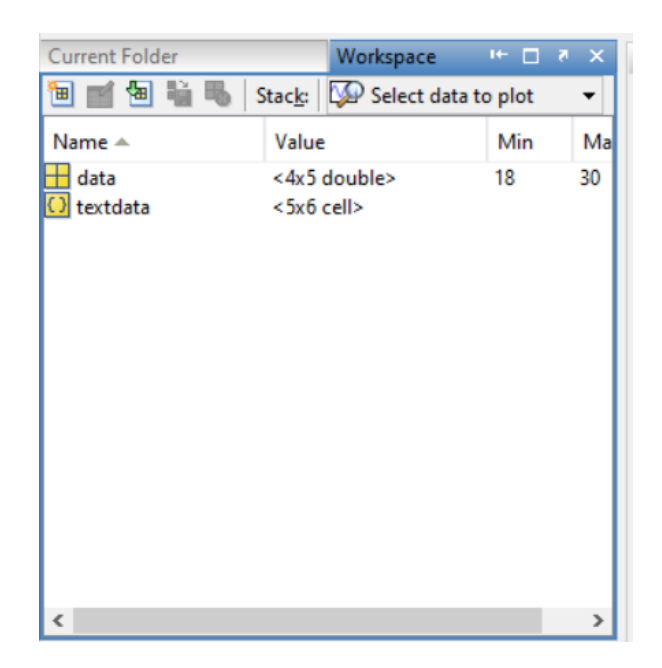

Tramite Interfaccia Grafica | Nuove Versioni di MATLAB

### >> uiimport('data.txt')

| • • •          |                               |            |                      |                       | Import - /Us     | ers/arccas/Doc                         | uments/MATLAB/data.txt |                                 |                                |
|----------------|-------------------------------|------------|----------------------|-----------------------|------------------|----------------------------------------|------------------------|---------------------------------|--------------------------------|
| IMPORT         | VIE                           | EW         |                      |                       |                  |                                        |                        | C i i i l ( )                   | ፸ 🗗 🕐 革                        |
| O Delimited    | Column d<br>Comma<br>© More ( | elimiters: | R.<br>/ariable Names | ange: A2:F5<br>Row: 1 | Col<br>Nu<br>Cel | umn vectors<br>meric Matrix<br>I Array | Replace                | ▼ unimportable cells with ▼ NaN | - + V<br>Import<br>Selection - |
| DE<br>data tyt |                               |            | SE                   | ECTION                | IMP              | ORTED DATA                             |                        | UNIMPORTABLE CELLS              | IMPORT                         |
| A<br>StudentiV | B<br>E1                       | C<br>E2    | D<br>E3              | E<br>E4               | F<br>E5          |                                        |                        |                                 |                                |
| 1 Studenti     | E1                            | E2         | E3                   | E4                    | E5               |                                        |                        |                                 |                                |
| 2 Matricola 1  | 28                            | 25         | 30                   | 23                    | 19               | 1                                      |                        |                                 |                                |
| 3 Matricola 2  | 24                            | 27         | 28                   | 21                    | 24               |                                        |                        |                                 |                                |
| 4 Matricola 3  | 25                            | 25         | 19                   | 18                    | 22               |                                        |                        |                                 |                                |
| 5 Matricola 4  | 21                            | 30         | 30                   | 22                    | 30               |                                        |                        |                                 |                                |
|                |                               |            |                      |                       |                  |                                        |                        |                                 |                                |

Tramite Interfaccia Grafica | Nuove Versioni di MATLAB

| •> ui       | imp               | ort(        | 'dat                 | a.tx                  | t')       |                  | Impo             | ostare l'opzione <b>Delimi</b>  | ted        |        |
|-------------|-------------------|-------------|----------------------|-----------------------|-----------|------------------|------------------|---------------------------------|------------|--------|
| •••         |                   |             |                      |                       | port - /l | Jsers/arccas/Doc | uments/MATLAB/da | ata.txt                         |            |        |
| IMPORT      | V                 | EW          |                      |                       |           |                  |                  |                                 | 2 🗖 🕐      | ⊙ ∓    |
| O Delimited | Column o<br>Comma | delimiters: | Ra<br>Variable Names | ange: A2:F5<br>Row: 1 |           | Column vectors   | Replace          | ✓ unimportable cells with ✓ NaN | <u>-</u> + | Import |
| [           | DELIMITERS        |             | SEL                  | LECTION               | I H+++ T  | MPORTED DATA     |                  | UNIMPORTABLE CELLS              | v -        | IMPORT |
| data.txt    | ×                 |             |                      |                       |           |                  |                  |                                 |            |        |
| A           | В                 | C           | D                    | E                     | F         |                  |                  |                                 |            |        |
| Studentiv   | - E1              |             | E3                   |                       | E5        | -                |                  |                                 |            |        |
| 1 Studenti  | F1                | F2          | F3                   | F4                    | F5        |                  |                  |                                 |            |        |
| 2 Matricola | 1 28              | 25          | 30                   | 23                    | 19        |                  |                  |                                 |            |        |
| 3 Matricola | 2 24              | 27          | 28                   | 21                    | 24        |                  |                  |                                 |            |        |
| 4 Matricola | 3 25              | 25          | 19                   | 18                    | 22        |                  |                  |                                 |            |        |
| 5 Matricola | 4 21              | 30          | 30                   | 22                    | 30        |                  |                  |                                 |            |        |
|             |                   |             |                      |                       |           |                  |                  |                                 |            |        |

Tramite Interfaccia Grafica | Nuove Versioni di MATLAB

### >> uiimport('data.txt')

| • • •           |                   |            |                     |                       | Import - /Us      | ers/arccas/Doc        | uments/MATLAB/       | /data.txt                                                                   |                       |
|-----------------|-------------------|------------|---------------------|-----------------------|-------------------|-----------------------|----------------------|-----------------------------------------------------------------------------|-----------------------|
| IMPORT          | VIE               | EW         |                     |                       |                   |                       |                      |                                                                             | 🚽 💿 💿 🗖               |
| O Delimited     | Column d<br>Comma | elimiters: | R<br>Variable Names | ange: B2:F5<br>Row: 1 | Col<br>Nur<br>Cel | neric Matrix<br>Array | Replace              | ▼ unimportable cells with ▼ NaN _ +                                         | Import<br>Selection 👻 |
| data.txt        | elimiters         |            | SE                  | LECTION               | IMPO              | DRTED DATA            |                      | UNIMPORTABLE CELLS                                                          | IMPORT                |
| A<br>StudentiV. | B<br>E1           | C<br>E2    | D<br>E3             | E<br>E4               | F<br>E5           |                       |                      |                                                                             |                       |
| NUMBER          | NUMBER            | ▼ NUMBER   | ▼ NUMBER            | ▼ NUMBER              | ▼NUMBER ▼         |                       |                      |                                                                             |                       |
| 1 Studenti      | E1                | E2         | E3                  | E4                    | E5                |                       |                      |                                                                             |                       |
| 2 Matricola.    | 20                | 25         | 28                  | 23                    | 24                |                       |                      |                                                                             |                       |
| 4 Matricola.    | 25                | 25         | 19                  | 18                    | 24                |                       |                      |                                                                             |                       |
| 5 Matricola     | 21                | 30         | 30                  | 22                    | 30                |                       |                      |                                                                             |                       |
|                 |                   |            |                     |                       | Se                | leziona<br>(mat       | re con i<br>rice) ch | l mouse il <u>contenuto nume</u><br>e si intende importare nel<br>Workspace | erico                 |

Tramite Interfaccia Grafica | Nuove Versioni di MATLAB

### >> uiimport('data.txt')

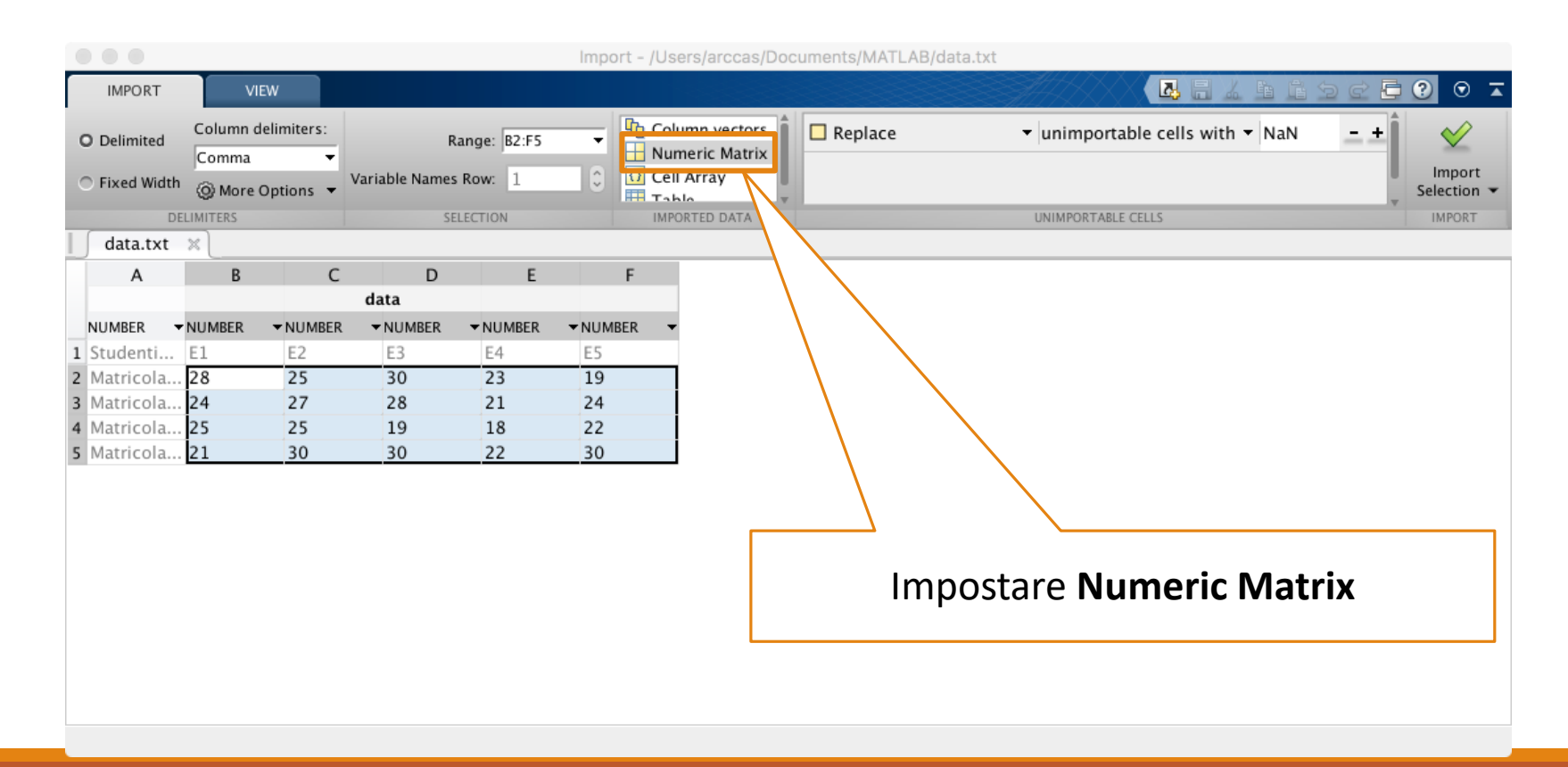

Tramite Interfaccia Grafica | Nuove Versioni di MATLAB

### >> uiimport('data.txt')

|                                                   |                                 |                        |                             |             | Import - /Use                                                                      | ers/arccas/Documents/MATLAB/data.txt      |
|---------------------------------------------------|---------------------------------|------------------------|-----------------------------|-------------|------------------------------------------------------------------------------------|-------------------------------------------|
| IMPORT                                            | v                               | IEW                    |                             |             |                                                                                    | ▼ © <b>5</b> 5 6 1 4 5 6 7 0 ▼            |
| O Delimited                                       | d Column<br>Comma<br>dth @ More | delimiters:<br>Options | F<br>Variable Name:         | ange: B2:F5 | ✓ Colt     ✓ Colt     ✓ Colt     ✓ Colt     ✓ Colt     ✓ Colt     ✓ Colt     ✓ Tob | umn vectors<br>meric Matrix<br>Array      |
|                                                   | DELIMITERS                      |                        | SI                          | LECTION     | IMPC                                                                               | DRTED DATA UNIMPORTABLE CELLS IMPORT      |
| data.tx                                           | ct × B                          | С                      | D                           | E           | F                                                                                  |                                           |
| NUMBER                                            | ▼NUMBER                         | ▼NUMBER                | data<br><del>•</del> NUMBER | ▼NUMBER     | ▼NUMBER ▼                                                                          |                                           |
| 1 Studenti.<br>2 Matricola                        | E1<br>a <b>28</b>               | E2<br>25               | E3<br>30                    | E4<br>23    | E5<br>19                                                                           | Cliccare su <b>Import Selection</b> , per |
| <ul><li>3 Matricola</li><li>4 Matricola</li></ul> | a 24<br>a 25                    | 27<br>25               | 28<br>19                    | 21<br>18    | 24<br>22                                                                           | importare i dati nel <b>Workspace</b>     |
| 5 Matricola                                       | a <b>21</b>                     | 30                     | 30                          | 22          | 30                                                                                 |                                           |
|                                                   |                                 |                        |                             |             |                                                                                    |                                           |

Tramite Interfaccia Grafica | Nuove Versioni di MATLAB

• Infine, chiudendo la finestra precedente, nel Workspace di MATLAB compariranno i dati appena importati

| Workspace |            | $\overline{\mathbf{v}}$ |
|-----------|------------|-------------------------|
| Name 🔺    | Value      |                         |
| Η data    | 4x5 double |                         |
|           |            |                         |
|           |            |                         |
|           |            |                         |
|           |            |                         |
|           |            |                         |
|           |            |                         |